# **Submitting a Claim**

### From the CRM

- 1. Look up your customer from the CRM module
- 2. Click on you customer to open up the customer page
- 3. Click on the Invoices tab

| Overview | v Profi              | e Ship To            | o Orde   | rs Invoid | ces Payment Del          | ails Item Hi        | istory    |        |               |    |
|----------|----------------------|----------------------|----------|-----------|--------------------------|---------------------|-----------|--------|---------------|----|
| 000      |                      | 00                   |          |           |                          |                     |           |        |               |    |
|          | htho Γ               | ollar B              | ill ioor | booid     | a tha invoice            | vouwar              | ot to a   |        |               |    |
|          |                      |                      |          | Desid     |                          | you wur             | 11 10 3   | submit | t the claim f | or |
| Overview | Profile              | Ship To              | Orders   | Invoices  | Payment Details          | Item History        |           | submit | t the claim f | or |
|          | Profile<br>Search fo | Ship To              | Orders   | Invoices  | Payment Details          | Item History        |           | submit | t the claim f | or |
|          | Profile<br>Search fo | Ship To              | Orders   | Invoices  | Payment Details          | Item History        | stomer ID | submit | t the claim f | or |
|          | Profile<br>Search fo | Ship To T Noice # 13 | Orders   | Invoices  | Payment Details          | Item History<br>Cur | stomer ID | submit | t the claim f | or |
|          | Profile<br>Search fo | Ship To              | Orders   | Invoices  | Payment Details Customer | Item History<br>Cur | stomer ID | submit | t the claim f | or |

5. From the claims form, click on the CREDIT button next to the item you want to submit the claim for

| Claim Request Form |                 |                                               |        |                   |         |          |          | Status:<br>Open |
|--------------------|-----------------|-----------------------------------------------|--------|-------------------|---------|----------|----------|-----------------|
| Submit Request     |                 |                                               |        |                   |         |          |          |                 |
| Line Items         |                 |                                               |        |                   |         |          |          |                 |
| Search for         |                 |                                               |        |                   |         |          | 16 lines | ¢ Sort by →     |
|                    | Product         | Product Deso                                  | Reason | Claim Description | Shipped | Returned | Price    | Extended        |
| Credit             | 27-JACKIE-YLW   | Classic Lightweight Scarf-Mustard Ylw-38x72"L |        |                   | 6       | 0        | \$8.50   | \$0.00          |
| Credit             | 27-JACKIE-DENIM | Classic Lightweight Scarf-Denim-38x72"L       |        |                   | 2       | 0        | \$8.50   | \$0.00          |
| Credit             | 31-CHEEKY-18    | Dalsies Tufked Bathmat-20x32"L                |        |                   | 2       | 0        | \$12.50  | \$0.00          |
|                    |                 |                                               |        |                   |         |          |          |                 |

- 6. A pop up will appear
  - a. Enter quantity to credit
  - b. Select the reason for the credit
  - c. Enter in a description of the issue
  - d. If you have an image to upload, do it now (this is optional)
  - e. Click on Save
- 7. Repeat step 6 for each item that needs a credit for the invoice

## Submitting a Claim

8. Once you have created a credit for each item, click on the SUBMIT REQUEST button at the top of the page

| Claim Request Form   |  |  |
|----------------------|--|--|
| 4                    |  |  |
| 🚀 Submit Request     |  |  |
| Invoice #: 200540    |  |  |
| Ref #: RGA-83854323  |  |  |
| Recipient(s): N/A    |  |  |
| Created On: 3/25/24  |  |  |
| Created By: rizwan.h |  |  |
| Invoice Details +    |  |  |

9. You will get a summary of the claim. If everything is correct, click on SUBMIT, otherwise click on CANCEL and make your changes

Submit Claim Request

Are you sure you would like to submit this claim request? Line #1; SKU: 27-JACKIE-YLW; Qty: 1; Customer Refusal; 1;

Submit

Cancel

10. Your claim is completed

### From List of Invoices

1. From the side menu, select **Orders/Invoices > View Invoices** 

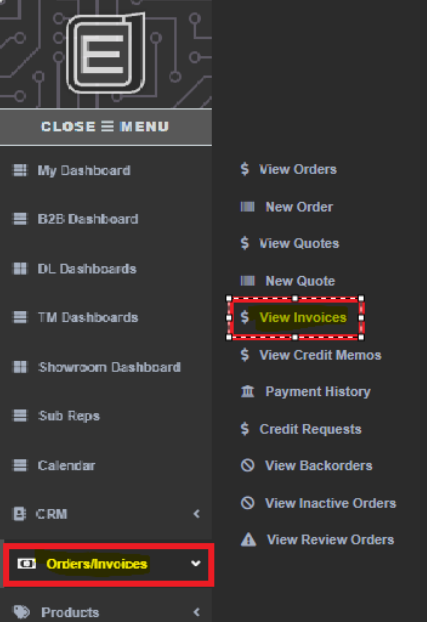

2. Search for your customer or invoice number

## **Submitting a Claim**

3. Click on the Dollar Bill icon beside the invoice you want to submit the claim for View Invoices

| <b>T Q</b> S | Search for |           |         |          |            |             |  |  |  |
|--------------|------------|-----------|---------|----------|------------|-------------|--|--|--|
|              |            | Invoice # | Order # | Customer |            | Customer ID |  |  |  |
| ₽⊠Ц          | Θ          | 2133      | 000000  | 0000000  | 100000000  | 000000      |  |  |  |
| ₽⊠⊾          | •          | 2133      |         |          |            |             |  |  |  |
| ₽⊠Ц          | 0          | 2133      |         |          |            |             |  |  |  |
| ₽⊠Ц          | 0          | 2133      |         |          |            |             |  |  |  |
| ₽⊠Ц          | 0          | 2133      |         |          | 8888888888 |             |  |  |  |

4. Follow the same steps as listed above

#### Notes

• If you can need to remove an item from the claim, go back into that item, and change the quantity to 0, that will delete that item from the claim.

#### Delete credit line

Are you sure?

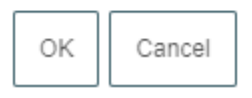

• You cannot submit a claim that is older than 30 days. You can either contact your CSR or email gifts@abbottcollection.com

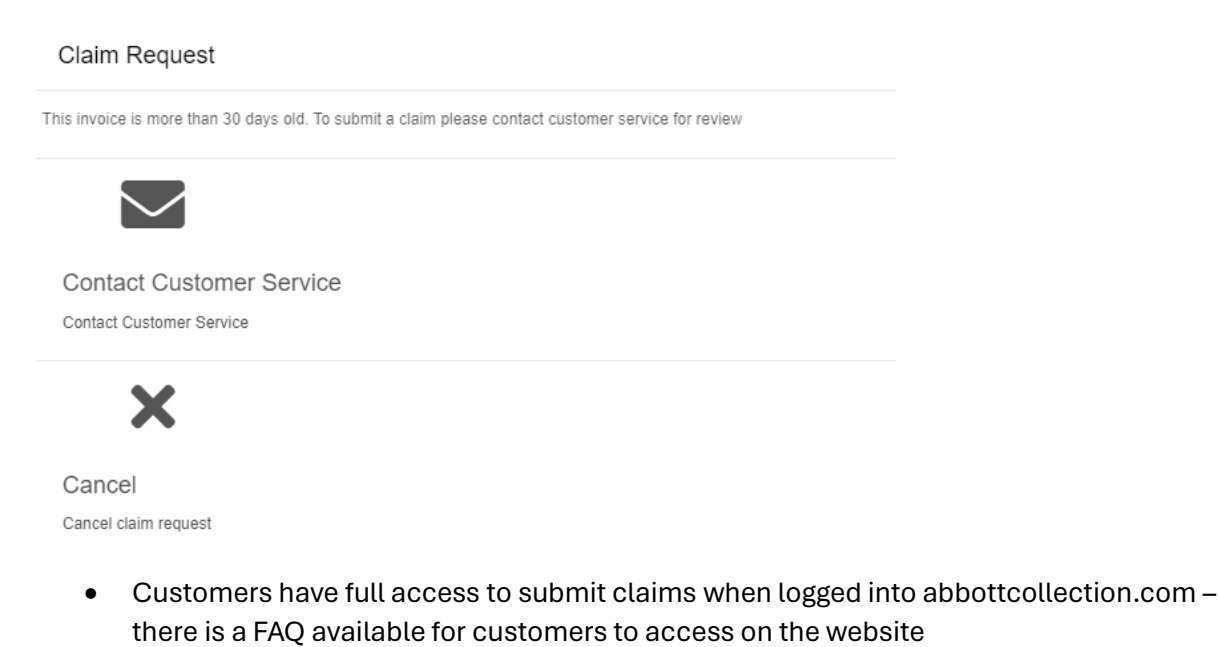